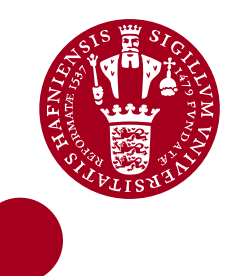

# **QGIS 2.8**

Grundkursus

September 2015

# Velkommen til Grundkursus i QGIS 2.8

Dette kursusmateriale er udarbejdet til 2 dages kursus.

Der henvises i materialet til data der kan hentes på <u>http://kortforsyningen.dk</u> eller til data der udleveres i forbindelse med kurset.

QGIS kan downloades fra http://qgis.org

De første opgaver er opsætning af data og program, således at QGIS fungerer for en bruger med danske data.

### Data

Der han i QGIS benyttes både raster- og vektorkort.

Vektorkort er data som består af punkter, linier og polygoner. Rasterkort er enten billeder af kort eller pixels med værdier. I dette grundkursus er rasterkort baggrundskort i form af ortofoto, skærmkort og skyggekort.

Data kan ligge lokalt på egen computer og hentes fra servere.

# Opret bruger på Kortforsyningen.dk

For at kunne hente data fra Kortforsyningen skal man oprettes som bruger. Klik på http://download.kortforsyningen.dk

#### Klik på **Opret ny bruger**

Følg vejledningen på siden. Bemærk at der er forskel på store og små bogstaver

| Geodataproduktor                                                                                                    | DOWNLOAD                                                                                                    | High Classif                                                           |
|----------------------------------------------------------------------------------------------------|----------------------------------------------------------------------------------------------------|------------------------------------------------------------------------|
| deodataprodukter 7 vilk                                                                                                    | ar og betingelser () njæp () om kortionsynningen/ bownioau                                                                                                    | Log ind                                                                |
| Corttype<br>Alle -                                                                                                    | Aktualitet     Datastruktur     Dataskema       V     - Alle -     -     -                                                                                                    | Brugernavn *                                                           |
| Gentons                                                                                                    | DAGI/INSPIRE AU AdministrativeUnit                                                                                                    | Password *                                                             |
|                                                                                                    | Datasættet indeholder regions- og kommuneflader og er afledt fra Danmarks Administrative<br>Geografiske Inddeling (DAGI). Detaljeringsgraden svarer til målforholdet 1:10.000. | e Opret ny bruger Glemt password<br>Log ind Create a new user account. |
|                                                                                                    |                                                                                                    |                                                                        |
|                                                                                                    |                                                                                                    |                                                                        |
| Miljøministeriet<br>Geodatastyrelsen                                                                                         |                                                                                                    | ORSYNINGEN                                                             |
| Miljøministeriet<br>Geodatastyrelsen<br>Geodataprodukter ) Vi                                                                | KORTF<br>DOWNLOAC<br>ilkår og betingelser ) Hjælp ) Om Kortforsyningen/Download                                                                                                | ORSYNINGEN                                                             |
| Miljøministeriet<br>Geodatastyrelsen<br>Geodataprodukter ) Vi                                                                | KORTF<br>DOWNLOAD<br>ilkår og betingelser ) Hjælp ) Om Kortforsyningen/Download<br>ger                                                                                         | ORSYNINGEN                                                             |
| Miljøministeriet<br>Geodatastyrelsen<br>Geodataprodukter ) Vi<br>Opret mig som brug<br>rugertype *                           | KORTF<br>DOWNLOAD<br>ilkår og betingelser ) Hjælp ) Om Kortforsyningen/Download<br>ger                                                                                         | ORSYNINGEN                                                             |
| Miljøministeriet<br>Geodatastyrelsen<br>Geodataprodukter ) Vi<br>Opret mig som brug<br>rugertype *<br>none> v<br>rugernavn * | KORTF<br>DOWNLOAD<br>ilkår og betingelser ) Hjælp ) Om Kortforsyningen/Download<br>ger                                                                                         | ORSYNINGEN                                                             |

Der kommer mail fra Kortforsyningen som accept af oprettelsen.

### WMS – Web Map Service

#### **Opret URL til GIS**

Rasterdata kan hentes fra servere – i dette kursus kun fra http://kortforsyningen.dk

#### Klik på <u>http://kortforsyningen.dk</u>

Vælg Webtjenester>Webtjenesteliste

#### Fjern markeringen fra Øvrige

Så vises der en liste markeret med grønt for de frie data.

#### Klik på WMS orto\_foraar (FOT orotfoto)

Et stykke ned i den tekst der foldes ud

#### Klik på Lav URL til GIS – Klik her

| Miljøministeriet<br>Geodatastyrelsen |                                   |               |                                                                                                    |                     | KORTFORSYNINGEN                                                                                        |                            |
|--------------------------------------|-----------------------------------|---------------|----------------------------------------------------------------------------------------------------|---------------------|----------------------------------------------------------------------------------------------------|----------------------------|
| Forside ) Webtjenester ) Dov         | nioad ) Dokument.                 | ation         | ) Nybeder )                                                                                                    | Drift (             | Min Side   OM                                                                                          | OS   PRINT   DEL   KONTAKT |
| Webtjenester                         | > Hjem - Webtje                   | nester -      | Webtjenesteliste                                                                                                 |                     |                                                                                                    | 0                          |
| 30 Webtjenesteliste                  | Alle Kortfor                      | synir         | ngens webti                                                                                                    | eneste              | r                                                                                                    |                            |
| 3 Signaturforklaringer               | Nedenfor ses e                    | n tota        | l liste over alle d                                                                                              | de webti            | enester som Geodatastyrelsen/Kortforsyningen ud                                                        | byder (undtagen er         |
| 3) Eksempelliste 3                   | testtjenester).                   |               |                                                                                                    |                     |                                                                                                    |                            |
| Udvikling & Værktøjer                | Listen indehold<br>Geodatastyrels | er må:<br>en, | ske tjenester so                                                                                                 | im du ikl           | e selv har adgang til, - det afhænger af hvilken aft                                                   | ale du har indgået med     |
| » Se kortløsninger                   | 'KLIK' på en we                   | ebtjen        | este og du får fo                                                                                                | orskellig           | e oplysninger om webtjenesten, bl.a. laginddeling,                                                     | projektioner m.m.          |
| 3) GIS-vejledninger                  | Vil du lave en U                  | IRL til       | dit GIS program                                                                                                  | n, finder           | du også muligheden her under "URL til GIS".                                                            |                            |
| » Vil du vide mere?                  | Check / Unched                    | k bok         | sene for at vise                                                                                                 | / skjule            | dele af listen.                                                                                        |                            |
| IFAO                                 |                                   |               |                                                                                                    | 1                   | Se tienester til fri brug                                                                              |                            |
|                                      |                                   |               | på Geodatasty<br>Tje                                                                                             | relsens<br>nester t | hjemmeside kan hentes en Tidsplan for udrulning.<br>I fri brug er markeret med grøn i listen nedenfor. | af frie data.              |
|                                      | Service Type                      |               | Vilkår                                                                                                    |                     |                                                                                                    |                            |
|                                      | GEO                               |               | Til fri brug                                                                                                    | 1                   |                                                                                                    |                            |
|                                      | WFS                               |               | Øvrige                                                                                                    | 0                   |                                                                                                    |                            |
|                                      | WMS                               | 10            |                                                                                                    |                     |                                                                                                    |                            |
|                                      | WMTS                              |               |                                                                                                    |                     |                                                                                                    |                            |
|                                      | > WMS: dagi /                     | daqil         |                                                                                                    |                     |                                                                                                    |                            |
|                                      | • WMS: dhm (                      | DHM/.         | Skyggekart)                                                                                                    |                     |                                                                                                    |                            |
|                                      | • WMS: mat (                      | mat)          | AC 2010 CH 10 CH 10 CH 10 CH 10 CH 10 CH 10 CH 10 CH 10 CH 10 CH 10 CH 10 CH 10 CH 10 CH 10 CH 10 CH 10 CH 10 CH |                     |                                                                                                    |                            |
|                                      | • WMS: orto_                      | foraar        | (FOT ortofoto)                                                                                                   |                     |                                                                                                    |                            |
|                                      | • WMS: topol                      | 00 (D         | TK/1-cm kort)                                                                                                    |                     |                                                                                                    |                            |

- WMS: topo100\_historik (DTK/1-cm kort)
- WMS: topo20\_hoeje\_maalebordsblade (Haje målebordsblade)

WMS: topo20\_lave\_maalebordsblade (Lave målebordsblade)

#### Klik på **Quantum GIS (QGIS)** Klik på **Anvend brugernavn/password** Skriv dit brugernavn og og password

#### Klik på **RENDER URL**

#### Marker teksten og kopier

| © U-Dig                                                                                                    |
|----------------------------------------------------------------------------------------------------|
| Vælg din måde at identificere dig som bruger af Kortforsyningen                                                                                                    |
| ◯ Jeg anvender mit IP nummer                                                                                                    |
| Ieg anvender brugernavn og adgangskode                                                                                                    |
| Dit brugernavn                                                                                                    |
|                                                                                                    |
| Dit Password                                                                                                    |
| RENDER URL                                                                                                    |
| http://kortforsyningen.kms.dk/service?servicename=topo_skaermkort&client=QGIS&<br>request=GetCapabilities&service=WMS&version=1.1.1&LOGIN=Dit<br>brugernavn&PASSWORD=Dit Password af |
| Korteksempel Åben kort i nyt vindue                                                                                                    |
|                                                                                                    |
|                                                                                                    |

Start QGIS Klik på **QGIS Desktop** 

# Tilføj WMS-server

Den URL som lige er oprettet på kortforsyningen, skal indsættes i QGIS således at der er adgang til Kortforsyningens server for Ortofoto. Den adgang vil være til stede hver gang QGIS anvendes. Det er altså en grundlæggende opsætning af programmet.

#### Klik på Lag>Tilføj WMS/WMTS lag>Ny

Skriv Geodatastyrelsen Ortoforår

Indsæt den kopierede URL

Klik på **OK** 

| ø                         | Opret en ny WMS-forbindelse 🛛 ? 🛛 🗙                           |  |  |  |  |  |  |
|---------------------------|---------------------------------------------------------------|--|--|--|--|--|--|
| Forbindelse               | sdetaljer                                                     |  |  |  |  |  |  |
| Navn                      | Geodatastyrelsen Ortofoto Forår                               |  |  |  |  |  |  |
| URL                       | rsion=1.1.1&login=Dit brugernavn&password=Dit password        |  |  |  |  |  |  |
| Hvis tjenes<br>et kodeord | ten kræver basal godkendelse, angiv et brugernavn og valgfrit |  |  |  |  |  |  |
| <u>B</u> rugernavn        | ۱                                                             |  |  |  |  |  |  |
| Kodeord                   |                                                               |  |  |  |  |  |  |
| Referent                  |                                                               |  |  |  |  |  |  |
| Ignorér                   | r GetMap-URI rapporteret in 'Capabilities'                    |  |  |  |  |  |  |
| Ignorér                   | Ignorér GetCoverage-URI rapporteret i 'Capabilities'          |  |  |  |  |  |  |
| Ignorér                   | r akseorientering (WMS 1.3/WMTS)                              |  |  |  |  |  |  |
| Vend a                    | kseorientering om                                             |  |  |  |  |  |  |
| Glat pix                  | map-transformering                                            |  |  |  |  |  |  |
|                           | OK Annuller Hjælp                                             |  |  |  |  |  |  |

Klik på **Forbind** for at se om der er forbindelse. Hvis der ikke kommer en tekst, er der skrevet forkert i brugernavn og password ved oprettelsen af URL`en.

#### Klik på **LUK**

Gå tilbage til Kortforsyningen og opret en URL til Kort25

| 1                   |                                        | Ti             | lføj lag fra | en server |     | ? ×                    |  |  |  |
|---------------------|----------------------------------------|----------------|--------------|-----------|-----|------------------------|--|--|--|
| Lag Lagræk          | g Lagrækkefølge Tile-sæt Serversøgning |                |              |           |     |                        |  |  |  |
| Geodatastyrelse     | n Ortoforår                            |                |              |           |     | ▼                      |  |  |  |
| F <u>o</u> rbind    | <u>№</u> у                             | Redigér        | Slet         | Indlæs    | Gem | Tilføj standardservere |  |  |  |
| ID 🛆                | Navn                                   | Titel          | Resumé       |           |     | <u> </u>               |  |  |  |
| <b>⊡</b> … <b>0</b> |                                        | orto_foraar    |              |           |     |                        |  |  |  |
| 1                   | orto_foraar                            | Ortofoto forår |              |           |     |                        |  |  |  |
| - 2                 | hrks_2012_10                           | hrks_2012_10   |              |           |     |                        |  |  |  |
| - 3                 | geosjaelland                           | geosjaelland   |              |           |     |                        |  |  |  |
| - 4                 | geonord_2012                           | geonord_2012   |              |           |     | <u> </u>               |  |  |  |
| 5                   | vihora skive                           | vihora skive   |              |           |     | <b>`</b>               |  |  |  |
| - Billedkodning -   |                                        |                |              |           |     | ]                      |  |  |  |
|                     |                                        |                |              |           |     |                        |  |  |  |
|                     | IPEG                                   |                |              |           |     |                        |  |  |  |

### WFS – Web Feature Service

Denne servertype anvendes til vektordata.

URL til disse servere oprettes på samme måde som for WMS. Der skal dog vælges en anden indgang. WFS serverne kan til tider være ustabile, så i dette grundkursus arbejdes der kun med vektordata der hentes ned til egen computer.

Herunder dog vejledning i installation af 2 WFS serverer. Bemærk at disse URL kan ændres fra leverandøren af data.

Klik på Lag >Tilføj WFS lag>Ny

#### Adressedata

http://kort.aws.dk/geoserver/aws4\_wfs/wfs

Markblokke fra Natur og Erhvervsstyrelsen:

https://kortdata.fvm.dk/geoserver/NESTOffentlig/wfs?request=getcapabilities

# Opsætning af projektioner (CRS)

For at kunne vises kortet rigtigt og for at kunne måle i meter, skal programmet opsættes til en projektion der måler i meter og som passer til Danmark.

Vi anvender UTM-projektionen. Da vi er i Danmark er der 2 zoner. UTM 32 N og UTM 33 N UTM 33 anvendes på Bornholm. Resten af Danmark anvender UTM 32 N.

Klik på Indstillinger>Generelle indstillinger>CRS> Klik på Aktiver automatisk CRS-transformation som standard Klik på Spørg efter CRS Klik på Vælg

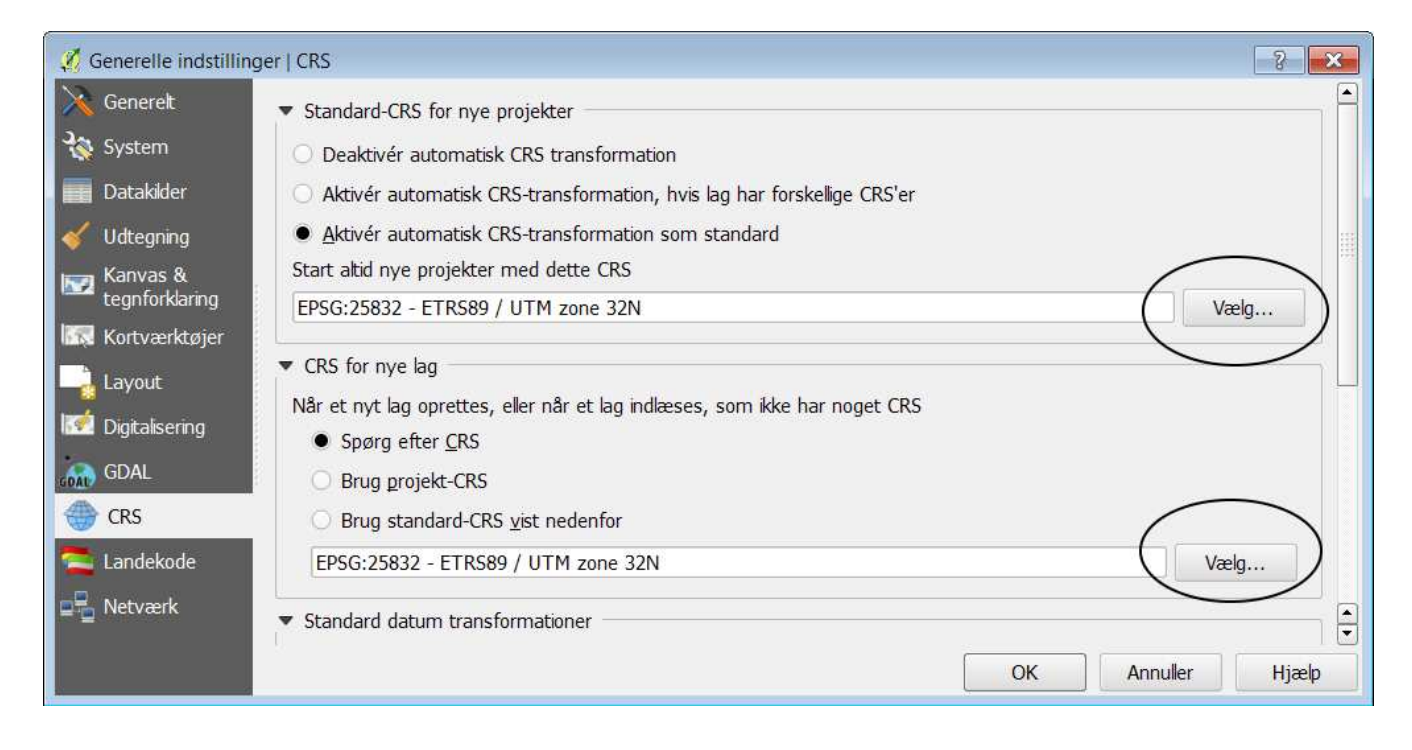

I **Filter** Skriv 2**5832** Klik på **ETRS89 / UTM zone 32N EPSG:25832** Klik på **OK** 

| 💋 Vælger til koordinatsystem         | ? <mark>×</mark>                     |
|--------------------------------------|--------------------------------------|
| Filter 25832                         | 8                                    |
| Koordinatsystemer brugt for nylig    |                                      |
| Koordinatsystem                      | Autoritets-ID                        |
| ETRS89 / UTM zone 32N                | EPSG:25832                           |
| •                                    |                                      |
| Verdens-koordinatsystemer            | Skjul forældede CRS'er               |
| Koordinatsystem                      | Autoritets-ID                        |
| Projekterede koordinatsystemen       | <u>r</u>                             |
| ETRS89 / UTM zone 32N                | EPSG:25832                           |
|                                      |                                      |
|                                      |                                      |
|                                      |                                      |
| Valgt CRS: ETRS89 / UTM zone 32N     |                                      |
| +proj=utm +zone=32 +ellps=GRS80 +tow | gs84=0,0,0,0,0,0,0 +units=m +no_defs |
|                                      | OK Annuller Hjælp                    |

For at kontrollere at projektionerne er indstillet korrekt, skal der indsættes et baggrundskort med WMS.

Klik på Lag >Tilføj WMS/WMTS lag> Vælg Geodatastyrelsen Kort 25 Klik på Forbind Klik på topo25\_graa

#### Bemærk om der står **ETRS89 / UTM zone 32N** Klik på **Tilføj>Luk**

| Geodatastyre                                                                               | sen Kort25                                                                        |                                        |                                                                   |        | •                      |
|--------------------------------------------------------------------------------------------|-----------------------------------------------------------------------------------|----------------------------------------|-------------------------------------------------------------------|--------|------------------------|
| F <u>o</u> rbind                                                                           | Ny Redigér                                                                        | Slet                                   | Indlæs                                                            | Gem    | Tilføj standardservere |
| ID 🕗                                                                                       | Navn                                                                              | Titel                                  | Resumé                                                            |        |                        |
| ⊡-0                                                                                        |                                                                                   | DTK/Kort25                             | 53<br>                                                            |        |                        |
| ⊞-5<br>⊞-7                                                                                 | topo25_daempet<br>topo25_klassisk<br>topo25_klassisk_508dpi                       | DTK/kort25<br>DTK/kort25<br>DTK/kort25 | DTK/kort25 dæmpet<br>DTK/kort25 klassisk<br>DTK/kort25 klassisk 5 | 08 dpi |                        |
| • PNG O                                                                                    | JPEG                                                                              |                                        |                                                                   |        |                        |
| PNG     Koordinatsys                                                                       | JPEG<br>tem (12 tilgængelige)                                                     |                                        |                                                                   |        |                        |
| <ul> <li>PNG</li> <li>Koordinatsys</li> <li>Tile-størrelse</li> </ul>                      | JPEG<br>tem (12 tilgængelige)                                                     |                                        |                                                                   |        |                        |
| <ul> <li>PNG</li> <li>Koordinatsys</li> <li>Tile-størrelse</li> <li>Objektgræns</li> </ul> | JPEG<br>tem (12 tilgængelige)                                                     |                                        | 10                                                                |        |                        |
| PNG     Koordinatsys     Tile-størrelse     Objektgræns     ETRS89 / UT                    | JPEG<br>tem (12 tilgængelige)<br><del>Se for Get</del> EeatureInfo<br>FM zone 32N |                                        |                                                                   | Ændre  |                        |

# QGIS skærmbillede

Når man starter QGIS, vises der et skærmbillede som dette. Der er en menulinie, værktøjslinier, kort og lag.

Skærmbilledet kan moduleres. Der kan fjernes og tilføjes. Når der tilføjes Plugins (tilføjelsesprogrammer) vises de på menulinien og som værktøjsknapper.

Bemærk at det kort som blev tilføjet vises både i kort og i venstre side i lag.

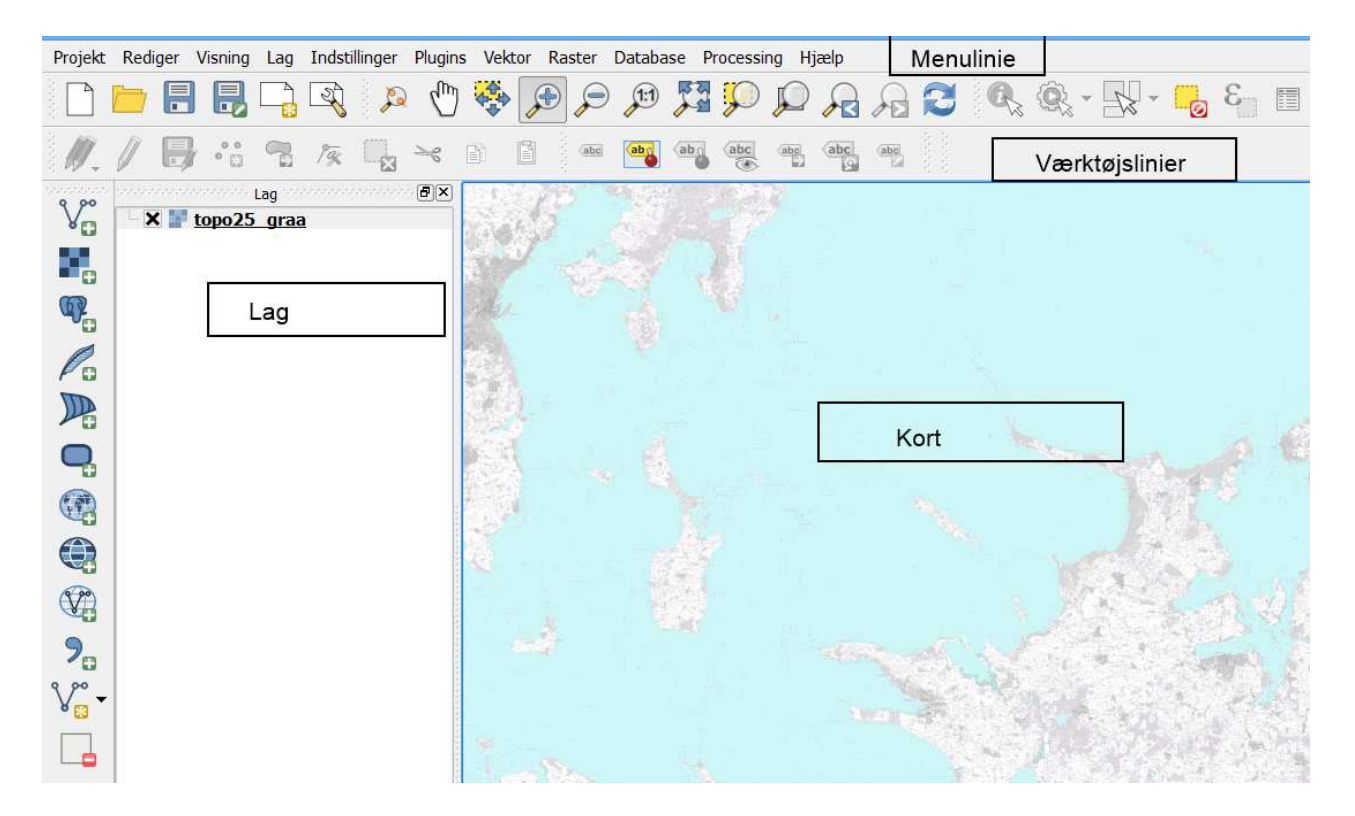

# Lag

I **Lag** ligger der en meget lang række af funktioner. Disse vil der blive arbejdet med i de følgende opgaver.

Vigtigst er dog at man kan tænde og slukke for visning af, samt lukke et lag.

Klik på det lille kryds Visningen af kortet slukkes. Tænd for visning.

Luk for laget

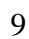

# **Opgave 1**

I de følgende opgaver skal der arbejdes med

- Opret projekt
- Farvelægning
- Labels
- Digitalisering

Der skal åbnes et vektorlag med markblokke. På baggrund af de data der er registreret i attributvinduet skal der farvelægges og sættes labels.

Der skal desuden digitaliseres nye markblokke. Alt dette arbejde skal foregå i et projekt, hvor farvelægning og labels gemmes.

#### Opret projekt

Et projekt kan sammenlignes med en sagsmappe: Der skrives et navn på forsiden, der indsættes faneblade til indeksering og rammerne for projektioner, farver, label og print gemmes i projektfilen. Altså retningslinier for hvorlesdes projektet skal se ud.

#### Der gemmes ikke data i et projekt.

Data gemmes i Shape (shp) filer, SpaitaLite (sqlite) eller databaser.

#### Klik på **Projekt>Projektegenskaber**

Skriv projektitel Markblokke Opgave 1

| 🧭 Projektegenskaber   ( | Generelt                                                  |                            | ? ×   |  |  |
|-------------------------|-----------------------------------------------------------|----------------------------|-------|--|--|
| 🔀 Generelt              | ▼ Generelle indstillinger                                 |                            |       |  |  |
| 💮 CRS                   | Projekttitel Markblok Opgave 1                            |                            |       |  |  |
| Identificér lag         | Selektionsfarve                                           | ndsfarve                   |       |  |  |
| 💓 Standardstilarter     | Gem stier relativ                                         | •                          |       |  |  |
| 🖾 OWS-server            | <ul> <li>Måleværktøj (CRS-transformering: TIL)</li> </ul> |                            |       |  |  |
| 💭 Makroer               | Ellipsoide<br>(for afstandsberegning) None / Planimetric  |                            |       |  |  |
| Relationer              | Store halvakse                                            | Lille halvakse             |       |  |  |
|                         | ▼ Kanvasenheder (CRS-transformering: T                    | TL)                        |       |  |  |
|                         | 🖲 Meter 🔿 Fod 🔿 Sømil 🔿 Grad                              | Visning af grader          |       |  |  |
|                         |                                                           | Grader, decimaler          |       |  |  |
|                         |                                                           | 🔘 Grader, minutter         |       |  |  |
|                         |                                                           | Grader, minutter, sekunder |       |  |  |
|                         |                                                           | OK Annuller Udfør          | Hjælp |  |  |

Klik på **Projekt>Gem** Vælg mappen QGIS\_Data Klik på **Gem** 

#### Åbn data

De udleverede datafiler gemmes i en mappe på computeren. Mappen hedder QGIS\_data. Da det er individuelt hvor man ønsker at gemme, kan der i vejledningen ikke skrives en bestemt sti til disse. Der vil i vejledningen henvises til mappen.

| Klik på 💙 tilføi vektorlag                                  | 🕺 Tilføj vektorlag   | ? ×         |
|-------------------------------------------------------------|----------------------|-------------|
| Klik på <b>Gennemse</b>                                     | Kildetype            |             |
|                                                             | Fil OMappe ODatabase | O Protokol  |
|                                                             | Kodning latin1       | •           |
| Find filen <b>Markblok.shp</b><br>Klik på <b>Åbn&gt;Åbn</b> | Kilde                |             |
|                                                             | Datasæt              | Gennemse    |
|                                                             | Âbn Ann              | uller Hjælp |

Markblokken vises derefter både i Lag og som kort

Der skal også åbnes baggrundskort som hentes via WMS.

| (A)                                | ID 🛆         | Navn        | Titel      | Resumé                      |
|------------------------------------|--------------|-------------|------------|-----------------------------|
| Klik på <u>tilføj</u> WMS/WMST-lag | ė. <b>0</b>  |             | DTK/Kort25 |                             |
| Vælg DTK/Kort25 grå                | <b>⊕</b> 1   | topo25_graa | DTK/kort25 | DTK/kort25 grå              |
| Klik på topt25 graa                | <b>⊞</b> ∵ 3 | topo25_dae  | DTK/kort25 | DTK/kort25 dæmpet           |
| Ville no Tilfais I mir             | ⊞ 5          | topo25_klas | DTK/kort25 | DTK/kort25 klassisk         |
| Kiik pa <b>Tiiiøj&gt;Luk</b>       |              | topo25_klas | DTK/kort25 | DTK/kort25 klassisk 508 dpi |
|                                    |              |             |            |                             |

Kortet vises, men markblokkene forsvandt.

Klik i Lag

Træk **kort 25 Grå** ned under Markblok-laget, således at det kommer til at ligge nederst i rækkefølgen.

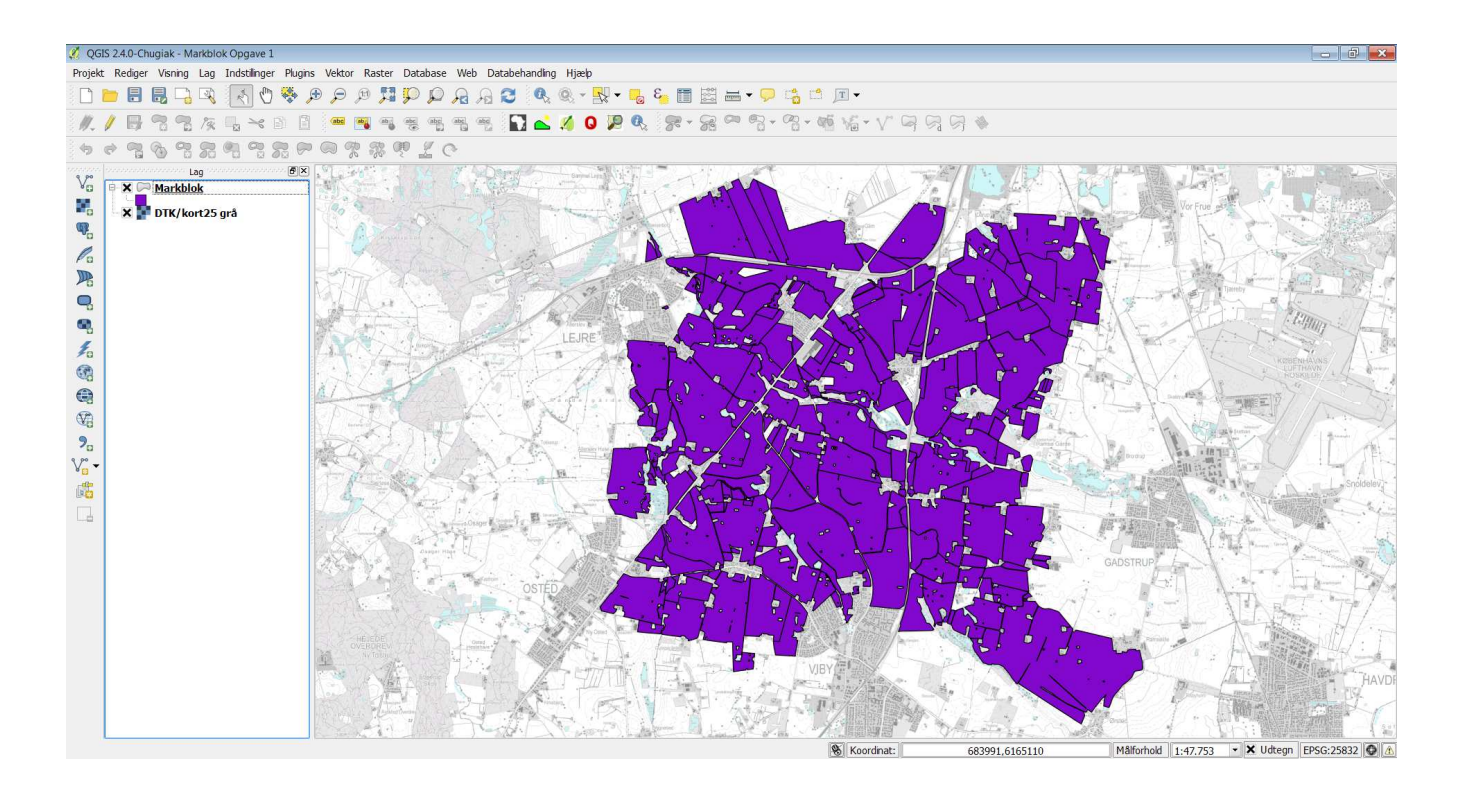

#### Gem projekt

Husk at gemme projektet Klik på **Projekt>Gem** eller **Ctrl S** Hver gang der tilføjes og ændres i udseende mv. så husk at gemme projektet.

#### Farvelægning

Alle markblokke har samme farve. Det skal ændres, således at man farvelægge efter data som er registeret på de enkelte polygoner.

Åbn attributvinduet og se hvilke data der er registreret.

Klik på knappen Åbn Att. Tabel Der er 4 kolonner med data: Bloknr: Et unikt nr for de enkelte markblokke Ortoyear: Årstal for det kort som er benyttet til tegning af markblokken Dept: Afdeling som har tegnet kortet Usage: Kode for anvendelse

Der skal nu vælges at farvelægges på baggrund af data i **Ortoyear** 

Dobbeltklik på laget Markblok i Lag

Derefter vises dialogboksen for **Lagegenskaber** Klik på **Stilart** i oversigten

Vælg Kategoriseret

| 🧏 A | 🖋 Attribute table - Markblok :: Features tot 🗕 🗖 💌 |            |             |          |  |  |  |
|-----|----------------------------------------------------|------------|-------------|----------|--|--|--|
|     |                                                    | E 🛃        | 🗟 😵 💫 [     |          |  |  |  |
|     |                                                    | ORTOYEAR   | DEPT        | USAGE    |  |  |  |
| 0   | 696164-27                                          | 2008       | DFFE        | <b>1</b> |  |  |  |
| 1   | 697164-15                                          | 2008       | DFFE        | 15       |  |  |  |
| 2   | 696165-66                                          | 2011       | Fødevare- o | 1        |  |  |  |
| 3   | 696165-12                                          | 2010       | Fødevare- o | 1        |  |  |  |
| 4   | 696164-40                                          | 2008       | DFFE        | 4        |  |  |  |
| 5   | 695165-67                                          | 2008       | DFFE        | 2        |  |  |  |
| 6   | 695165-66                                          | 2006       | LANDM       | 1        |  |  |  |
| 7   | 695165-88                                          | 2010       | Fødevare- o | 1        |  |  |  |
| 8   | 695165-78                                          | 2008       | DFFE        | 1        |  |  |  |
| 9   | 696165-18                                          | 2011       | Fødevare- o | 1        |  |  |  |
| 10  | 696165-49                                          | 2011       | Fødevare- o | 1        |  |  |  |
| 11  | 696166-12                                          | 2008       | DFFE        | 1        |  |  |  |
| 12  | 695166-48                                          | 2011       | Fødevare- o | 1        |  |  |  |
| 13  | 696166-17                                          | 2008       | DFFE        | 1        |  |  |  |
| 14  | 695166-86                                          | 2011       | Fødevare- o | 1        |  |  |  |
| 15  | 695163-97                                          | 2008       | DFFE        | 1        |  |  |  |
| 16  | 695164-21                                          | 2008       | DFFE        | 1        |  |  |  |
| 17  | 695164-80                                          | 2008       | DFFE        | 11       |  |  |  |
| 18  | 695164-56                                          | 2008       | DFFE        | 1        |  |  |  |
| 19  | 695164-85                                          | 2011       | Fødevare- o | 1        |  |  |  |
| 20  | 695165-21                                          | 2008       | DFFE        | 1        |  |  |  |
| 21  | 695165-12                                          | 2008       | DFFE        | 2        |  |  |  |
| 22  | 695165-84                                          | 2008       | DFFE        | 1        |  |  |  |
| 23  | 695165-65                                          | 2008       | DFFE        | 1        |  |  |  |
| 24  | 605165-85                                          | 2011       | Fadevare- o | 1        |  |  |  |
|     | Show All Features                                  | 3 <b>.</b> |             |          |  |  |  |

#### Vælg kolonnen **Ortoyear** Vælg en **Farverampe** med farveskift Klik på **Klassificer** Klik på **OK**

| 10                                                |                                                             |                                                      | Lag-egenskaber   | - Markblok                    | ?                 | ×   |
|---------------------------------------------------|-------------------------------------------------------------|------------------------------------------------------|------------------|-------------------------------|-------------------|-----|
| Generelt<br>Stilart<br>Labels<br>Eabels (forælded | Stilart<br>Lagrendering<br>Lagtransparen<br>Blendingtilstar | )<br>is<br>id for lag<br>et 💌                        | Normal           | Blendingtilstand for objekter | Normal 0          |     |
| Visning                                           | Kolonne ORTOYEAR                                            |                                                      | Skift            | Fanyeramne BrBG               |                   | Ţ   |
| Joins<br>Joins<br>Joingrammer                     | Symbol                                                      | Værdi Li<br>2006 20<br>2008 20<br>2010 20<br>2011 20 |                  |                               |                   |     |
| Gendan stan                                       | dardstilart                                                 |                                                      | Gem som standard | Indlæs stilart                | Gem stilart       | •   |
|                                                   |                                                             |                                                      |                  | ОК                            | Annuller Udfør Hj | ælp |

Polygonerne vises herefter farvet. Skift farve på et par lag og gør laget transparent. Det gøres ved at åbne for Lagegenskaber. Træk **Lagtransparens** og klik på **OK**.

#### Farveskift

Farveskift ved at dobbeltklikke på farven som skal ændres.

Klik på **Simpelt fyld** Vælg ud for **Farve** en ny fyldfarve og skift kanten fra sort til en **Mørk**grå farve. Klik på OK indtil at kortet vises igen med de nye farver.

| ø                      | Symbolvælger ?                                                                                             | ø                                                            | Symbo                                                                                   | lvælger                                                                                                    | ? ×                                    |
|------------------------|----------------------------------------------------------------------------------------------------|--------------------------------------------------------------|-----------------------------------------------------------------------------------------|----------------------------------------------------------------------------------------------------|----------------------------------------|
| Symbollag    Symbollag | Enhed Millmeter  Transparens: 0% Farve Gemte stilarter corners diagon: dotted green land water wine Symbol | Symbollag  Symbollag  Symbollag  Simpelt fyld   Simpelt fyld | Type for symbolia<br>Farver<br>Fyldstilart<br>Rammestilart<br>Rammebredde<br>X,Y-offset | ag Simpelt fyld<br>Fyld Ramme Solid<br>Solid<br>O,26000 V N<br>O,00000 O,00000 V<br>Datadefinerede egenskaber | v<br>v<br>tillimeter v<br>tillimeter v |
|                        | OK Annuller                                                                                                |                                                              |                                                                                         | ОК                                                                                                    | Annuller                               |

Selv om farverne er tilpasset og der er valgt en grå baggrund, så kan den godt være for tydelig. Tilret baggrundskortet således at det også bliver transparant og mere neutralt.

#### Tilføj klassificering

Der skal senere digitaliseres efter et nyt ortofoto. Derfor skal der også være en ny klasse med tilhørende farve.

Dobbeltklik på laget **Markblok** i **Lag** Klik på **Tilføj** I kolonnerne **Værdi og Label** skrives **2012** 

| Labels (forælde | Blendingtilsta | nd for lag   | Norma        | 4        | Blendingtilstand | l for objekter | Normal | <u> </u>    |
|-----------------|----------------|--------------|--------------|----------|------------------|----------------|--------|-------------|
| Felter          | ategorise 🔁    | ret 🔻        |              |          |                  |                |        |             |
| 🤎 Visning       | Kolonne ORTO   | OYEAR        |              |          | -                |                |        |             |
| Bandlinger      | Symbol         |              | Skift        |          | Farverampe       | [source]       |        | *           |
| • Joins         | Symbol 🗸       | Værdi        | Label        |          |                  |                |        |             |
| Diagrammer      |                | 2006<br>2008 | 2006<br>2008 |          |                  |                |        |             |
| 🕜 Metadata      |                | 2010<br>2011 | 2010<br>2011 |          |                  |                |        |             |
|                 |                | 2012         |              |          |                  |                |        |             |
|                 |                |              |              |          |                  |                |        |             |
|                 | Klassificér    | Tilføj       | Slet         | Slet alt |                  |                | Join   | Avanceret 👻 |

Sorter kolonnen efter Værdi ved at klikke på overskriften.

Luk dialogen og se i **Lag** hvorledes at signaturen nu er tilføjet det nye årstal.

Man kan ved at højreklikke på laget vælge **Vis objektantal**. Derefter vises antallet af polygoner i de enkelte kategorier.

#### Tilføj label

Med labels kan der vises data fra attributvinduet men også tekst som tilføjes

Dobbeltklik på laget **Markblok** Vælg **ABC Labels** Marker **Sæt label på dette lag** Vælg **Dept** 

| 🔀 Generelt  | Labels                                 |
|-------------|----------------------------------------|
| ≼ Stilart   | X Sæt label på dette lag med DEPT ▼ E… |
| (abc Labels |                                        |

Prøv at ændre på placering og udseende af labels.

Hvis ikke alle label vises: Klik på Rendering og vælg **Vis alle label for dette lag** 

#### Digitalisering

Når der skal digitaliseres er det både det geografiske objekt og attritutdata der skal tænkes på. Da attributvinduet allerede har været aktiveret kendes indholdet.

Når man har digitaliseret på kortet vises der en dialog hvor der skal udfyldes data.

Ved manuel indtastning af data er der mulighed for at taste med stavefejl. Derfor er det vigtigt at kunne minimere dette. De felter hvor der er faste muligheder kan gøres til "vælge"-felter i form af dropdown menu.

#### Opsætning af attributfelter

Dobbeltklik på laget **Markblok** i **Lag** Klik på **Fields** Klik på knappen **Linieredigering** Vælg **Klassificering** For felterne Ortoyear, Dept og Usage vælges **Unikke værdier** 

| Linjeredigering       Redigérbar         Klassificering       Label øverst         Interval       Viser en komboks, som indeholder værdier af attributter, brugt til klassificering.         Værdikort       Optælling         Uforanderlig       Skjult         Checkboks       Redigér tekst         Kalender       Værdirelation         UUID-generator       Foto | 🐔 Dia                                                                                                    | log til attributredigering "ORTOYEAR" ? ×                                                                                                |
|----------------------------------------------------------------------------------------------------|----------------------------------------------------------------------------------------------------|----------------------------------------------------------------------------------------------------|
| Webvisning<br>Farve<br>OK Annuller                                                                                                    | Linjeredigering<br>Klassificering<br>Interval<br>Unikke værdier<br>Filnavn<br>Værdikort<br>Optælling<br>Uforanderlig<br>Skjult<br>Checkboks<br>Redigér tekst<br>Kalender<br>Værdirelation<br>UUID-generator<br>Foto<br>Webvisning<br>Farve | Redigérbar Label øverst Viser en komboks, som indeholder værdier af attributter, brugt til klassificering.           OK         Annuller |

#### Digitalisering af objekter

For at tegne/digitalisere et objekt skal man først vælge at gøre laget redigerbart.

Klik på Slå redigering til/fra Klik på Tilføj objekt

Tegn polygonen ved at klikke på "hjørnerne" i polygonen. Afslut på sidste punkt med et **højreklik.** Udfyld derefter data i attributvinduet.

Tegn et par polygoner for at prøve teknikken.

Når man slår redigering til vises der en lang række af røde kryds. De kan fjernes i opsætningen. Klik på **Indstillinger>Generelle indstillinger>Digitalisering>Vis kun markør for valgte** 

| 🦸 Generelle indstilling | ger   Digitalisering                                            |                     |          | 8     | ×      |
|-------------------------|-----------------------------------------------------------------|---------------------|----------|-------|--------|
| 🔀 Generelt              | Oprettelse af objekter                                          |                     |          |       |        |
| 🍇 System                | Undertryk attribut popup-vindue efter hvert oprettet objekt     |                     |          |       |        |
| Datakilder              | Genbrug sidst angivne attributværdier                           |                     |          |       |        |
| 🎸 Udtegning             | Valider geometrier                                              | QGIS                |          | •     |        |
| Kanvas &                | ▼ Elastik                                                       |                     |          |       | a<br>Ì |
| Kortværktøjer           | Linjebredde 1 🗘 Linjefarve                                      |                     |          |       | 1000   |
| Layout                  | ▼ Snapping                                                      |                     |          |       |        |
| Digitalisering          | X Vis snap-muligheder i et forankret vindue (kræver QGIS-gensta | art)                |          |       |        |
| GDAL                    | Standard snap-tilstand                                          | Til punkt og segmen | t        | •     |        |
| CRS                     | Standard snap-tolerance                                         | 5,00000             | pixels   | •     |        |
|                         | Søgeradius for punktredigeringer                                | 5,00000             | pixels   | -     |        |
| Network                 | ▼ punkemarkører                                                 |                     |          |       |        |
|                         | Vis kun markører for valgte objekter                            |                     |          |       |        |
|                         | Markørstilart                                                   | Kryds               |          | •     |        |
|                         | Markørstørrelse                                                 | 3                   |          |       |        |
|                         |                                                                 | ОК                  | Annuller | Hjælp |        |

#### Snapping

For at undgå overlap eller huller (gaps) mellem polygoner, kan man anvende funktionen **snapping**. Man gør markøren "magnetisk" således at den fanges ind på eksisterende knudepunkter og liniestykker. Man vælger selv med hvor stor en radius der skal "fanges ind fra". Prøv at starte med 5 pixels og se om det virker.

#### Opsætning til snapping

#### Klik på **Indstillinger>Snapmuligheder** Klik på **Snapping mode** vælg **Avanceret**

| Lag   | Tils      | istand            |   | Tolerance | Enheder      |   | Avoid ir | ntersections |  |
|-------|-----------|-------------------|---|-----------|--------------|---|----------|--------------|--|
| Markb | lok til p | punkter og linier | ۲ | 5,00000   | \$<br>pixels | ₹ | ×        |              |  |

Markeringen i **Avoid intersections**, betyder at man ikke kan overlappe en eksisterende polygon. Der klippes mod den eksisterende polygon.

Markering i **Slå topologisk redigering til** betyder at knudepunkter mellem to polygoner forbliver sammen. Hvis man flytter et punkt i den ene polygon, så flytter punktet i den anden polygon med.

Prøv nu at tegne hen over en eksisterende polygon. For at kunne se detaljer slukkes for baggrundskortet og zoom ind.

#### Gemme data og gemme projekt

Det er vigtigt at gemme de tegnede data.

Klik på **Gem lagredigering.** Herved gemmes polygonerne samt de indtastede data i attributfelterne.

| Projekt | Rediger | Visning | Lag | Indstillinger                             | 1 |
|---------|---------|---------|-----|-------------------------------------------|---|
|         |         |         | R   | * 🖱                                       | 1 |
| //.     | ()      | 23      | 1%  | $\mathbb{Z}_{\otimes} \approx \mathbb{Z}$ | 1 |

For at gemme projektet med farver, kategorisering og labels klikkes på Gem

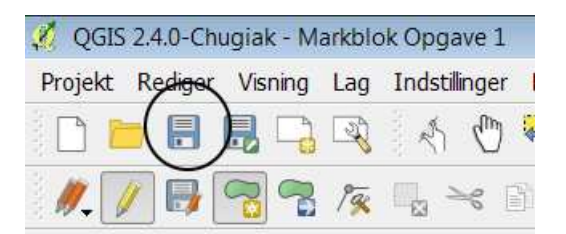

# Opgave 2

#### Emner:

- Opret projekt
- Oprettes vektorlag
- Opret kategorier og farver for lag
- Digitaliseres mod ortofoto med snap- og overlapfunktion
- Indtastes attributdata med kategorier, unikke værdier og lineredigering
- Attributvinduet: Oprette, opdatere og slette kolonner
- Udvælge data
- Oprette labels med flere linier
- Opsætte print

I denne opgave skal der tegnes et område på Skovskolen på ca. 100x200 m. Slutresultatet skal være oversigtskort over området opsat på A3 i målestok 1:750 afleveret som pdf.

Opgaven er en øvelse i at anvende forskellige funktioner i GIS – ikke detaljer omkring plejeplaner. Der skal derfor lægges vægt på at arbejde med funktioner frem for udseendemæssige detaljer.

Der er i det medfølgende datamateriale udleveret et lag med bygninger.

Nedenstående objekter skal digitaliseres for området:

- Græsplæner (Brugsplæne og naturgræs)
- Belægninger (Løs og fast belægning)
- Terræninventar (Lamper, skrald og bænk)
- Træer (Nål og løv)

Der skal digitaliseres ud fra ortofoto.

Der vil i disse opgaver være vejledninger, men ønskes der yderligere information kan man finde dette på <u>http://docs.qgis.org/2.0/html/en/docs/user\_manual/</u>

#### Opret mappe til data

Opret en ny mappe med navnet **Skovskolen** Flyt data fra Bygning til denne mappe

#### **Opret projekt**

Først skal der oprettes et projekt. Projektet er "mappen" som åbnes når der skal arbejdes. Projektet indeholder henvisninger til de data der skal arbejdes med, oplysninger om lagenes indbyrdes fordeling , farvelægning, zoomfaktor, printopsætning og meget mere – men altså ikke data.

Klik på **Projekt>Ny** Klik på **Projekt>Projektegenskaber** Projektnavn **Tegning Skovskolen** 

Klik på **Projekt>Gem** Opret en ny mappe til projektet Filnavn **Tegning\_Skovskolen.qgs** 

Åbn WMS ortofoto og bygninger

#### **Opret vektorlag**

Der skal oprettes 4 vektorlag.

- Græs
- Belægning
- Terræninventar
- Træ

I denne vejledning vises kun oprettelsen af det første lag, da fremgangsmåden er ens. Dog er objekttypen for træ og terræninventar **Punkt** mens resten af lagene er af typen **Polygon** 

Klik på Ny Shape-fil lag

I feltet **Navn** skrives **Type** Klik på **Tilføj til attribut-liste** Klik på **OK** 

Find mappen **Skovskolen** som blev oprettet til projektet.

Skriv filnavnet Graes

Opret de 3 andre lag

Husk at gemme projektet

| Гуре                                      |                 |                           |                           | _     | _        |            |
|-------------------------------------------|-----------------|---------------------------|---------------------------|-------|----------|------------|
| O Punkt                                   |                 | 🔿 Linje                   | (                         | Polyg | on       | )          |
| kodning                                   |                 |                           | ````                      |       | $\sim$   |            |
|                                           |                 | latin1                    |                           |       |          |            |
| PSG:25832                                 | - ETRS89 / UTM  | 1 zone 32N                |                           |       | Angiv CF | RS         |
| Vy attribut                               | $\sim$          |                           |                           |       |          |            |
| Navn Ty                                   | pe              | )                         |                           |       |          |            |
|                                           | Vendal          |                           |                           |       |          | 1.1        |
| .,,,,,,,,,,,,,,,,,,,,,,,,,,,,,,,,,,,,,,   | Natura          |                           |                           |       |          | •          |
| Bredde 80                                 | KSCUUCU         | Præcision                 |                           |       |          | <b></b>    |
| Bredde 80                                 |                 | Præcision                 | 🔓 Tilføj til attribut-lis | te    |          |            |
| Bredde 80                                 |                 | Præcision                 | 🖥 Tilføj til attribut-lis | te    |          |            |
| Attribut-liste                            | Туре            | Præcision                 | Tilføj til attribut-lis   | te    |          |            |
| Attribut-liste                            | Type<br>Integer | Præcision<br>Bredde       | Tilføj til attribut-lis   | te    |          |            |
| Attribut-liste                            | Type<br>Integer | Præcision<br>Bredde<br>10 | Tilføj til attribut-lis   | te    |          |            |
| Bredde 80<br>Attribut-liste<br>Navn<br>id | Type<br>Integer | Præcision<br>Bredde<br>10 | Tilføj til attribut-lis   | te    | Fier     | n attribut |

#### Opret kategorier og farver for de enkelte lag

For alle lagene skal der oprettes kategorier, således at der kommer den rigtige farve /signatur på objektet når det er tegnet. Desuden skal der også defineres de typer som kan vælges til attributvinduet.

Dobbeltklik på laget **Graes** Klik på **Stil** Klik på **Enkelt symbol** og ret til **Kategoriseret** Vælg kolonne **Type** Klik 3 gange på **Tilføj** 

Der tilføjes tre farver på listen som alle er tomme i Værdi og label.

Der skal nu tilføjes tekst ud for disse tomme felter. I den første farve skal der tilføjes **Brugsplæne** i både label og value. Dobbeltklik på det tomme felt ud for værdi skriv **Brugsplæne** og gentag i feltet label Gentag for den næste farve og skriv i værdi **Naturgræs** og gentag i feltet label Den sidste farve skal være tom.

Vælg farver for de to græstyper.

Klik på **Tilføj** Bemærk at der i Lag vises de definerede typer.

| <b>Ø</b>                                           |                                                                                               | Lag-egen                       | skaber - græs  |          |       | ?         | ×   |
|----------------------------------------------------|-----------------------------------------------------------------------------------------------|--------------------------------|----------------|----------|-------|-----------|-----|
| Generelt<br>Stilart<br>Labels<br>Chabels (forælded | Stilart  ✓ Lagrendering Lagtransparens Blendingtilstand for lag  Kategoriseret ▼ Kolonne Type | O                              | Blendingtilsta |          |       |           |     |
| Visning     Visning     Handlinger     Joins       | Symbol Værdi                                                                                  | Skift                          | Farverampe     | Blues    |       |           |     |
| Diagrammer                                         | Brugsplæ<br>Naturgra                                                                          | ene Brugsplæne<br>es Naturgræs |                |          |       |           |     |
|                                                    | Klassificér Tilfø                                                                             | j Slet                         | Slet alt       |          | Join  | Avanceret | • • |
| Gendan standard                                    | İstilart Ger                                                                                  | n som standard                 | Indlæs stilart |          | Gem s | stilart   | *   |
|                                                    |                                                                                               |                                | ОК             | Annuller | Udfør | Hjælj     |     |

I venstre side - Klik på **Felter** 

I digitaliseringen skal der ikke skrive i dialogboksen, men kunne vælges de værdier der lige er oprettet i kategoriseringen.

#### Klik på **Linieredigering** i rækken for **Type** vælg **Klassificering** Klik på **OK**

| ø               |          |      |         | Lag-eger   | nskaber - gra | es                                           |                    | ? 🗙             |
|-----------------|----------|------|---------|------------|---------------|----------------------------------------------|--------------------|-----------------|
| Generelt        | Felter   |      | ]       |            | Li<br>P       | ayout for attribut-ed<br>ython Init-funktion | litor: Autogenerér | ,               |
| Eabels (foræl   | ID       | Navn | Туре    | Typenavn   | Længde        | Præcision                                    | Kommentar          | Redigér widget  |
| Eabers (Tortein | 0 id     |      | int     | Integer    | 10            | 0                                            | N                  | Linjeredigering |
|                 | 1        | Туре | QString | String     | 80            | 0                                            |                    | Klassificering  |
| Handlinger      | •        |      |         |            |               |                                              |                    |                 |
| Gendan standar  | dstilart |      | Gem so  | m standard |               | Indlæs stilart                               |                    | Gem stilart     |
|                 |          |      |         |            |               | ОК                                           | Annuller           | Udfør Hjælp     |

Gentag dette arbejde for de øvrige lag:

- Belægninger (Løs og fast belægning)
- Terræninventar (Lamper, skrald og bænk)
- Træer (Nål og løv)

#### Digitaliseres mod ortofoto med snap- og overlapfunktion

Der skal tegnes et enkelt lag ad gangen. Begynd med græs.

For at der ikke opstår overlap og huller og for at kunne klippe mod bygninger, skal snapfunktionen aktiveres.

#### Klik på **Indstillinger>Snapmuligheder**

(Her vist med andre lag..)

| 2 | Lag     | Tilstand              |   | Tolerance | Enheder      |   | Avoid | intersection | IS |  |
|---|---------|-----------------------|---|-----------|--------------|---|-------|--------------|----|--|
| × | BYGNING | til punkter og linier | - | 5,00000   | \$<br>pixels | - | ×     |              |    |  |
| × | VEJKANT | til punkter og linier | • | 5,00000   | \$<br>pixels | - |       |              |    |  |
| × | SKOV    | til punkter og linier | - | 5,00000   | \$<br>pixels | - | ×     |              |    |  |

Zoom ind således at man tydeligt kan se græsplænen der skal tegnes.

Start med at tegne en plæne med kun en type græs.

Vælg græstypen. Feltet med ID skal ikke udfyldes.

Vælg dernæst en plæne hvor der er en "ø" af græs i midten og omkranset af en anden græstype. Start med at tegne plænen i midten. Tegn derefter den omgrænsende plæne. Bemærk hvorledes at programmet selv klipper midten ud med funktionen **Undgå skæring**.

#### Husk at gemme data. Klik på knappen Gem lagredigering

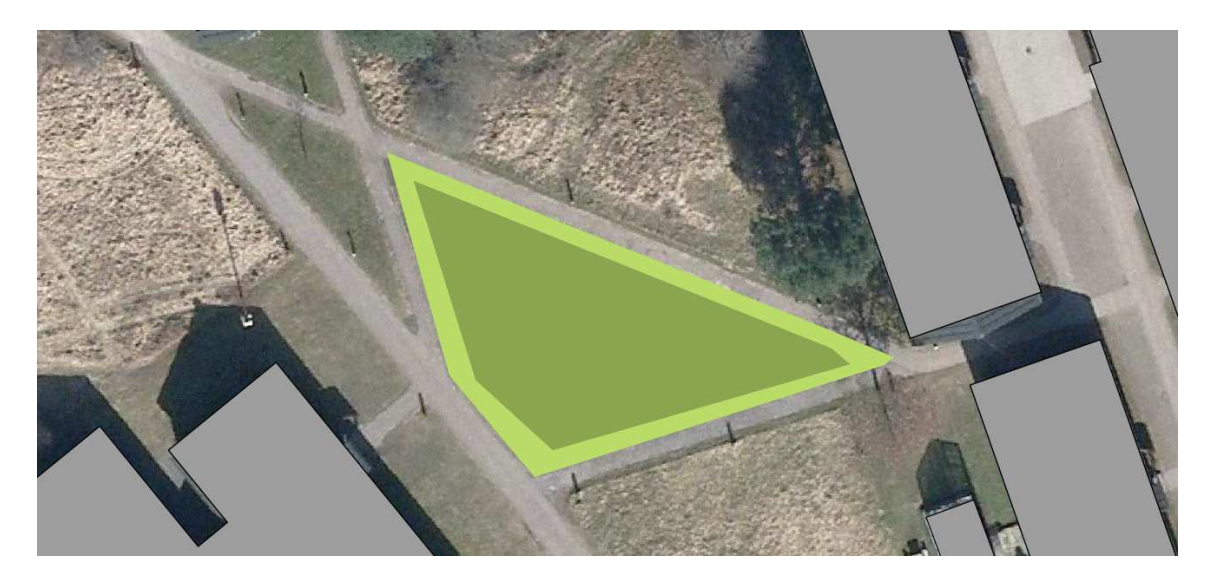

Tegn de efterfølgende lag.

Tip: Sluk for polygonlagene når der skal tegnes terræninventar og træer.

#### Attributvinduet: Oprette, opdatere og slette kolonner

Der skal i laget med bygninger ryddes op og rettes til i attributvinduet. En lang række kolonner er overflødige og andre skal opdateres med nye numre og anvendelse.

#### Marker bygningslaget i **Lag** Klik på **Open Attribute table**

Tænd for redigering ved at klikke på blyanten.

|     |                  | /                    |             |              |              |               |                |               |             |         |            |           |           |                     |
|-----|------------------|----------------------|-------------|--------------|--------------|---------------|----------------|---------------|-------------|---------|------------|-----------|-----------|---------------------|
| Ø   | /                |                      |             | Attribute    | table - Bygr | ning :: Featu | res total: 59, | filtered: 59, | selected: 0 |         |            |           | _ 🗆       | ×                   |
| /   |                  | E 😼 🔳 🖉              |             |              |              |               |                |               |             |         |            |           |           | ?                   |
|     | FEAT_ID 🔽        | FOTFEAT_ID FEAT_KODE | FEAT_TYPE   | FEAT_STTXT   | GEOM_STTX1   | SUB_KODE      | MAALESTED      | BYGNSTYPE     | TANK_SILO   | BBR_REF | BYGNINGSID | METODE_3D | AREAL_KVA | λL D <mark>≜</mark> |
| 0   | 53318231         | 0 3230               | Generaliser | Taget i brug | Endelig      | 1             | NULL           | Bygning       | NULL        | NULL    | NULL       | NULL      | NUI       | .L 😐                |
| 1   | 53393594         | 0 3230               | Generaliser | Taget i brug | Endelig      | 1             | NULL           | Bygning       | NULL        | NULL    | NULL       | NULL      | NU        | .L                  |
| 2   | 53393594         | 0 3230               | Generaliser | Taget i brug | Endelig      | 1             | NULL           | Bygning       | NULL        | NULL    | NULL       | NULL      | NUI       | .L                  |
| 3   | 53393598         | 0 3230               | Generaliser | Taget i brug | Endelig      | 1             | NULL           | Bygning       | NULL        | NULL    | NULL       | NULL      | NUI       | L                   |
| 4   | 53393598         | 0 3230               | Generaliser | Taget i brug | Endelig      | 1             | NULL           | Bygning       | NULL        | NULL    | NULL       | NULL      | NU        | .L                  |
| 5   | 53393571         | 0 3230               | Generaliser | Taget i brug | Endelig      | 1             | NULL           | Bygning       | NULL        | NULL    | NULL       | NULL      | NUI       | L                   |
| 6   | 53393571         | 0 3230               | Generaliser | Taget i brug | Endelig      | 1             | NULL           | Bygning       | NULL        | NULL    | NULL       | NULL      | NUI       | .L                  |
| 7   | 53393646         | 0 3230               | Generaliser | Taget i brug | Endelig      | 1             | NULL           | Bygning       | NULL        | NULL    | NULL       | NULL      | NUI       | .L                  |
| 8   | 53393646         | 0 3230               | Generaliser | Taget i brug | Endelig      | 1             | NULL           | Bygning       | NULL        | NULL    | NULL       | NULL      | NUI       | .L 🖻                |
| 9   | 53393576         | 0 3230               | Generaliser | Taget i brug | Endelia      | 1             | NULL           | Bvanina       | NULL        | NULL    | NULL       | NULL      | NUI       |                     |
| LL. |                  |                      |             |              | 555          |               |                |               |             |         |            |           |           |                     |
|     | Show All Feature | s_                   |             |              |              |               |                |               |             |         |            |           |           |                     |

Alle kolonner på nær **Feat\_id** skal slettes Klik på **Slet kolonne** Marker kolonnerne og klik på **OK** 

| Der skal tilføjes en kolonne til bygningsnavne |
|------------------------------------------------|
| Klik på <b>Tilføj kolonne</b>                  |
| Skriv <b>Navn</b>                              |
| Vælg <b>Text</b>                               |
| Bredde 20                                      |
|                                                |

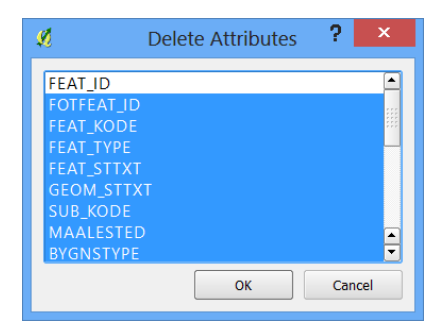

| <b>\$</b>     | Add column ? × |
|---------------|----------------|
| N <u>a</u> me | Navn           |
| Commer        | t              |
| Туре          | Text (string)  |
|               | string         |
| Width         | 20             |
| Precision     |                |

Kolonnen med id skal opdateres med nye numre.

Klik på **Feltberegner** 

Klik på **Opdater eksisterende felt** Vælg **Feat\_id** Klik på **Post** Dobbeltklik på **\$rownum** Klik **OK** 

Se i attritbutvinduet for ændringer.

Husk at gemme

| 🖉 Fiel                                                                                                    | d calculator ?                         | × |
|----------------------------------------------------------------------------------------------------|----------------------------------------|---|
| Only update selected features         Create a new field         Output field name         Output field type         Whole number (integer)         Output field width         10         Precision         0 | Update existing field     FEAT_ID      | • |
| Function List                                                                                                    | Selected Function Help                 |   |
| Search                                                                                                    | Syntax \$rownum Arguments None Example |   |
| Operators<br>= + - / * ^    ( )<br>Expression<br>\$rownum                                                                                                    | ]                                      |   |

Der skal med **Feltberegneren** oprettes en ny kolonne som beregner arealet for de enkelte bygninger. Klik på **Opret et nyt felt** Skriv **areal** Vælg i **Geometri>\$Area (dobbeltklik)** Klik på **OK** 

| 🔏 Feltberegner                                            | # 11 * Address Aut                         | Incid AaBb Autoce Autobe Autoce                   | ? ×        |
|-----------------------------------------------------------|--------------------------------------------|---------------------------------------------------|------------|
| Opdatér kun 0 valgte objekter                             |                                            |                                                   |            |
| X Opret et nyt felt Opdatér el                            | ksisterende felt                           |                                                   |            |
| Opret virtuelt felt                                       |                                            |                                                   |            |
| Navn på outputfelt areal                                  |                                            |                                                   |            |
| Type af outputfelt Heltal (integer)                       |                                            |                                                   |            |
| Bredde på outputfelt 10 🜩 Præcision 0 🜩                   |                                            |                                                   |            |
| Udtryk Function Editor                                    |                                            |                                                   |            |
| Udtryk                                                    | Funktioner                                 |                                                   |            |
| = + - / * ^    ( )                                        | Søg                                        | Funktionen \$area                                 |            |
| \$area                                                    | ⊕ Streng                                   | Returnerer det aktuelle objekts areal.            |            |
|                                                           | - Farve                                    | Syntaks                                           |            |
|                                                           | Geometry                                   | Şarea                                             |            |
|                                                           | \$area                                     | Argumenter                                        |            |
|                                                           | - \$length                                 | Ingen                                             |            |
|                                                           | -\$x                                       | Eksempel                                          |            |
| Output preview: 25.3037109375                             | 1. A.                                      |                                                   |            |
|                                                           |                                            |                                                   |            |
| Du editerer information i dette lag, men laget er ikke li | ige nu i editeringsmode. Hvis du klikker O | K, vil editeringsmode automatisk blive slået til. |            |
|                                                           |                                            |                                                   |            |
|                                                           |                                            | OK Annul                                          | ller Hjælp |
|                                                           |                                            |                                                   |            |
|                                                           |                                            |                                                   |            |

Der skal udvælges forskellige bygningskategorier som ex. Undervisning, kontor og beboelse Dette kan nemmest gøres fra kortet.

2,

Klik på **Select single** 

**feature** 

Hold **Ctrl** og klik på de ønskede bygninger

### Klik på **Feltberegner**

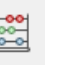

Det er vigtigt at man kun vælger at opdatere valgte objekter og vælger den rigtige kolonne

### Skriv i Udtryk:

### 'Undervisning'

| Klik | på | OK |
|------|----|----|
|------|----|----|

| Ø                                                                                                    | Field calculator           | ? ×      |
|----------------------------------------------------------------------------------------------------|----------------------------|----------|
| Only update selected features     Create a new field     Output field name     Output field type     Whole numbe     Output field width 10 *     Prec | r (integer) v<br>Ision 0 v | v]       |
| Function List                                                                                                    | Selected Function Help     |          |
| Search                                                                                                    |                            |          |
| Operators     Conditionals     Math     Conversions     Operators     = + - / * ^                                                                     |                            |          |
| Expression                                                                                                    |                            |          |
| 'Undervisning'                                                                                                    |                            |          |
| output preview: Undervishing                                                                                                    | OK Can                     | cel Help |

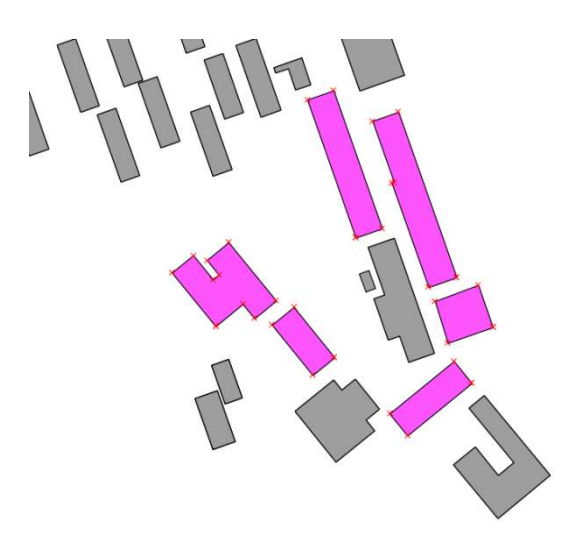

### Oprette labels med flere linier

| 🗴 Expressi                                                                                                    | ion based label 🛛 🗧 🔀                                                                                                |
|----------------------------------------------------------------------------------------------------|----------------------------------------------------------------------------------------------------|
| Function List                                                                                                    | Selected Function Help                                                                                               |
| Search                                                                                                    | Field                                                                                                    |
| <ul> <li>Operators</li> <li>Conditionals</li> <li>Math</li> <li>Conversions</li> <li>Date and Time</li> <li>String</li> <li>Color</li> <li>Geometry</li> <li>Record</li> <li>Fields and Values</li> <li>FEAT_ID</li> <li>Navn</li> <li>Areal_m2</li> </ul> | Double click to add field name to expression<br>string.<br>Right-Click on field name to open context<br>Field Values |
| Operators                                                                                                    |                                                                                                    |
| = + - / * ^    ( )                                                                                                    |                                                                                                    |
| "Navn"    '\n'    "Areal_m2"    ' m2'                                                                                                    |                                                                                                    |
| Output preview:                                                                                                    |                                                                                                    |
|                                                                                                    | OK Cancel                                                                                                    |

# **Opsæt print**

Der skal opsættes et kort til stående A3

#### Klik på Projekt>Nyt Printlayout

Skriv i dialogen **Skovskolen A3** Vælg i højre side under fanen **Sideopsætning** 

Det er vigtigt at vælge Eksportopløsning på kun 150 dpi.

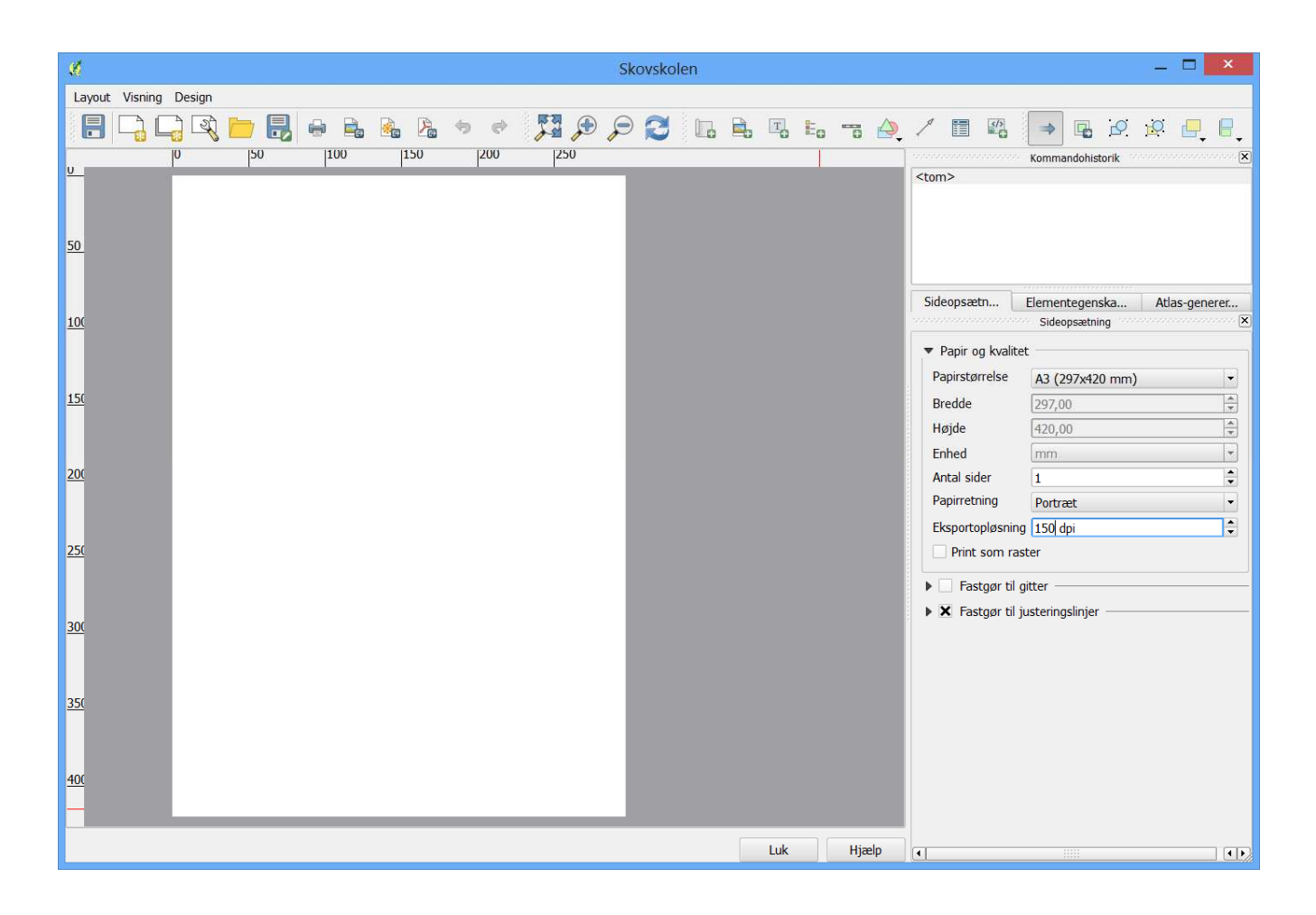

Træk en kortramme

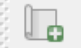

Kortet vises. Hvis det ikke vises korrekt så kan det flyttes med Flyt elementindhold

Der skal ændres på målestok Klik på fanebladet **Elementegenskaber** Skriv Skala 750

#### Sæt markering i Ramme

| Sideonsæt                   | m         |                      |                |
|-----------------------------|-----------|----------------------|----------------|
| 0.0000000                   |           | Elementegenska       | Atlas-generer  |
|                             |           | Elementegenskaber    |                |
| Kort                        |           |                      |                |
| ▼ Hovede                    | genska    | aber                 |                |
| Cache                       |           |                      | Opdatér layout |
| Skala                       | 750       |                      |                |
| Rotation                    | 0,00      | grader               |                |
| 🗙 Tegn                      | kortka    | nvas-elemeneter      |                |
| 🗌 Lås la                    | ag til ko | ortelement           |                |
| <ul> <li>Kortuds</li> </ul> | snit(mb   | or)                  |                |
| X min                       | 70851     | 7.904                |                |
| Y min                       | 62097     | 94.886               |                |
| X maks                      | 70872     | 0.404                |                |
| Y maks                      | 62100     | 88.136               |                |
|                             | S         | æt til kortudsnit(mb | vr)            |
| ► Vis                       | gitter    |                      |                |
| Oversig                     | tskort    |                      |                |
| Position                    | og st     | ørrelse              |                |
| 🕶 🗙 Ran                     | nme –     |                      | ]              |
|                             |           | Farve                |                |
| Linjebred                   | de 0,3    | 30                   | <b>_</b>       |

### Indsæt målestok

Der skal kun være 4 højresegmenter og størrelsen 25 m. Prøv at vælge en stil der passes til kortet

| Sideopsætn                    |       | Elemente | genska<br>enskabe | 1<br>er 🛷 | Atlas-g | jenerer |
|-------------------------------|-------|----------|-------------------|-----------|---------|---------|
| Målestokslin                  | je    | 5        |                   |           |         |         |
| <ul> <li>Hovedeger</li> </ul> | nskal | ber      |                   |           |         |         |
| Kort Kort 0                   |       |          |                   |           |         | -       |
| Stil Enkelt                   | bok   | s        |                   |           |         | -       |
| ▼ Enheder                     |       |          |                   |           |         |         |
| Meter                         |       |          |                   |           |         | -       |
| Label                         |       | m        |                   |           |         |         |
| Kortenheder                   | r pr. | 1,00     |                   |           |         | -       |
|                               |       |          |                   |           |         |         |
| <ul> <li>Segmenter</li> </ul> | r —   |          |                   |           |         |         |
| Segmenter                     | vens  | stre 0   | -                 | højre     | 4       | -       |
| Størrelse                     | 25,0  | 0 enhede | r                 |           |         | -       |
| Højde                         | 3mr   | n        |                   |           |         | -       |

#### Eo

Indsæt tegnforklaring

Slet Kort25 i tegnforklaringen.

#### Indsæt overskrift – Skift font til str. 16

Træk teksten ud så den kan ses ordentligt.

| Sideopsætn Ele                          | mentegenska    | Atlas-generer |
|-----------------------------------------|----------------|---------------|
|                                         | generation     | Adds-generei  |
| poppoppoppoppoppoppoppoppoppoppoppoppop | mentegenskaber |               |
| Label                                   |                |               |
| <ul> <li>Hovedegenskaber</li> </ul>     |                |               |
| Plejeplan over Skov<br>September 2013   | vskolen        |               |
| Rendér som HT                           | ML             |               |
| Inc                                     | dsæt et udtryk |               |
|                                         | Font           |               |
|                                         | Fontfarve      |               |

# Appendix: Opsætning af grundindstillinger i QGIS Disse opsætninger er vist på engelsk ....

| 🧭 Options   Rendering |                                                                                                 | 8  | ×  |
|-----------------------|-------------------------------------------------------------------------------------------------|----|----|
| 🔀 General             | ▼ Rendering behavior                                                                            |    |    |
| 🍇 System              | By default new layers added to the map should be displayed                                      |    |    |
| Data Sources          | ☑ Use render caching where possible to speed up redraws                                         |    |    |
| of Rendering          | Render layers in parallel using many CPU cores Max cores to use: 1                              |    |    |
| 🖾 Canvas & Legend     | Map update interval 250 ms                                                                      |    |    |
| Man Tools             | Enable feature simplification by default for newly added layers                                 |    |    |
|                       | Note: Feature simplification may speed up rendering but can result in rendering inconsistencies |    |    |
| Composer              | Simplification threshold (higher values result in more simplification):                         |    |    |
| 1 Digitizing          | Simplify on provider side if possible                                                           |    |    |
| GDAL                  | Maximum scale at which the layer should be simplified (1:1 always simplifies): 1:1              |    |    |
| 🌐 CRS                 | ▼ Rendering quality                                                                             |    |    |
| 🚞 Locale              | X Make lines annear less lagged at the expense of some drawing performance                      |    |    |
| 🖳 Network             | A make mics appear icss jagged at the expense of some drawing performance                       |    |    |
|                       | ▼ Rasters                                                                                       |    |    |
|                       | RGB band selection Red band 1 + Green band 2 + Blue band 3 +                                    |    |    |
|                       | Contrast enhancement                                                                            |    | -3 |
|                       | Single band gray Stretch To MinMax 💌                                                            |    |    |
|                       | Multi band color (byte / band) No Stretch                                                       |    |    |
| 2                     | Multi band color (> byte / band) Stretch To MinMax 🔹                                            |    |    |
|                       | Limits (minimum/maximum) Cumulative pixel count cut 🔻                                           |    |    |
|                       | Cumulative pixel count cut limits 0.0 🜩 - 100.0 🜩 %                                             |    |    |
|                       | Standard deviation multiplier 2.00                                                              |    |    |
|                       |                                                                                                 |    |    |
|                       | ▼ Debugging                                                                                     |    |    |
|                       | Show these events in the Log Message panel (under Rendering tab)                                |    |    |
|                       | imap canvas retresn                                                                             |    |    |
|                       |                                                                                                 |    |    |
|                       | OK                                                                                              | He | p  |

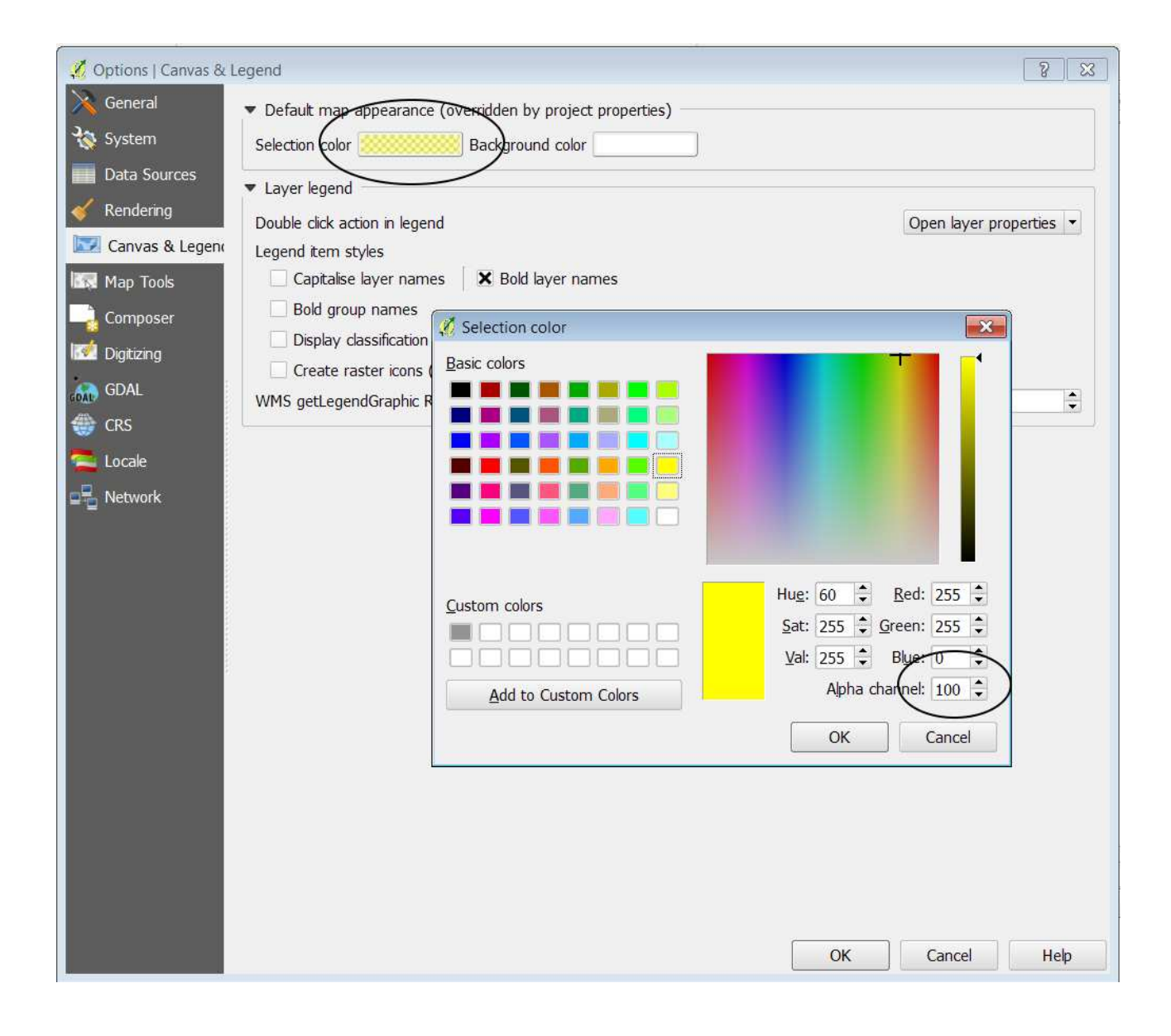

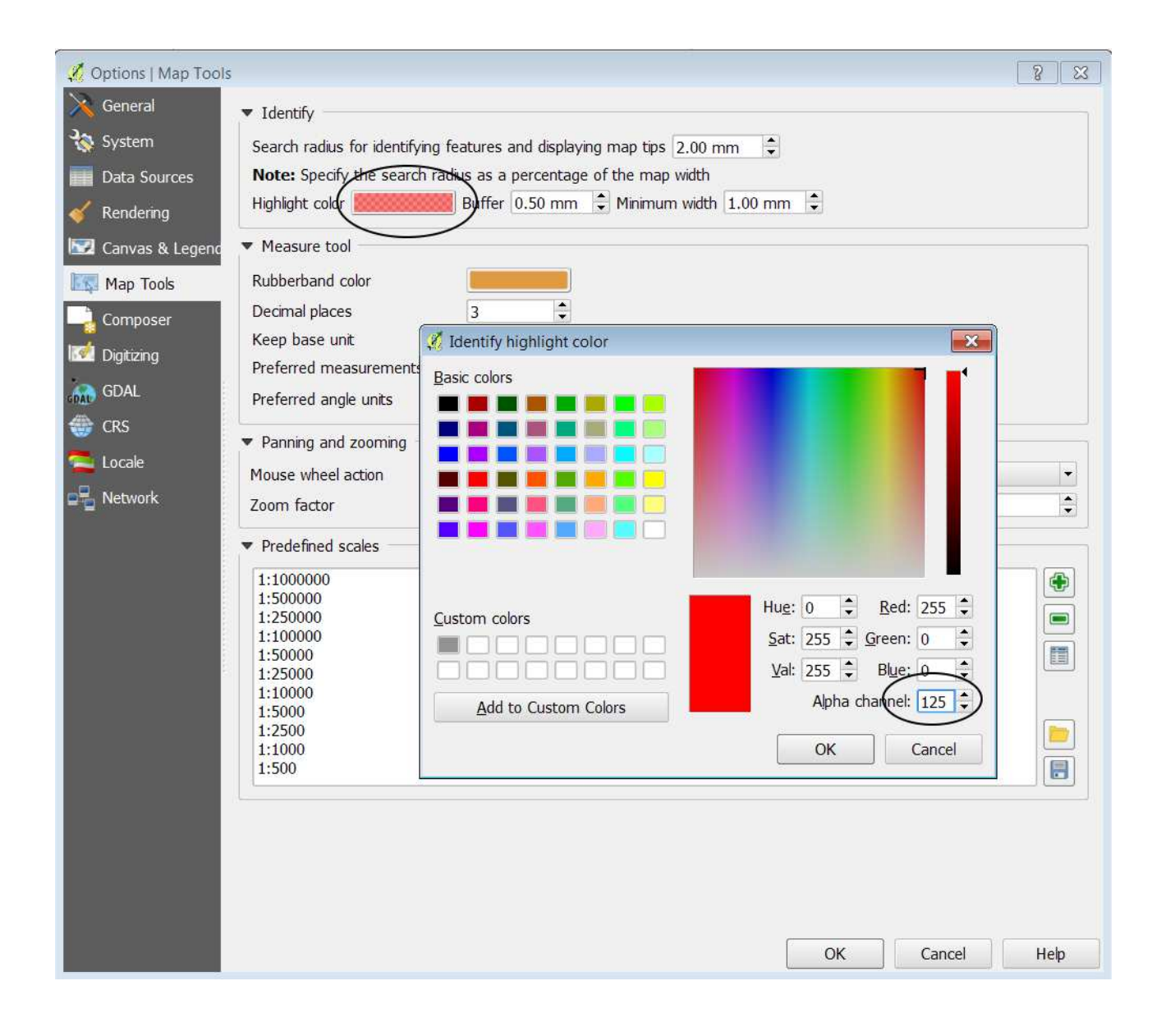

| 48 Options   Digitizing                                                     | ? ×  |
|-----------------------------------------------------------------------------|------|
| General Feature creation                                                    |      |
| System Suppress attribute form pop-up after feature creation                |      |
| Data Sources Reuse last entered attribute values                            |      |
| Kendering         Validate geometries         QGIS                          | -    |
| 🖾 Canvas & Legenc 🔻 Rubberband                                              |      |
| Image Map Tools     Line width 1                                            |      |
| Composer Snapping                                                           |      |
| Digitizing X Open snapping options in a dock window (QGIS restart required) |      |
| GDAL Default snap mode To vertex and segment                                |      |
| CRS Default snapping tolerance 5.00000 🗘 pixels                             | •    |
| Search radius for vertex edits 5.00000 🗘 pixels                             |      |
| ■ Network Vertex markers                                                    |      |
| Show markers only for selected features                                     |      |
| Marker style Cross                                                          | •    |
| Marker size 3                                                               | •    |
| ▼ Curve offset tool                                                         |      |
| Join style Round                                                            | •    |
| Quadrant segments 8                                                         | •    |
| Miter limit 5.00                                                            | -    |
|                                                                             |      |
| OK Cancel                                                                   | Help |

| 🦸 Options   CRS   | ? <mark>?</mark>                                                              | ] |
|-------------------|-------------------------------------------------------------------------------|---|
| 🔀 General         | ▼ Default CRS for new projects                                                |   |
| 🍇 System          | O Don't enable 'on the fly' reprojection                                      |   |
| Data Sources      | O Automatically enable 'on the fly' reprojection if layers have different CRS |   |
| 🎸 Rendering       | • Enable 'on the <u>fly</u> ' reprojection by default                         |   |
| 🕎 Canvas & Legend | Always start new projects with this CRS                                       |   |
| 🔣 Map Tools       | EPSG:25832 - ETRS89 / UTM zone 32N Select                                     |   |
| Composer          | ▼ CRS for new layers                                                          |   |
| Digitizing        | When a new layer is created, or when a layer is loaded that has no CRS        |   |
| GDAI              | Prompt for <u>C</u> RS                                                        |   |
| GDAL CRS          | O Use project CRS                                                             |   |
|                   | O Use default CRS displayed below                                             |   |
| Locale            | EPSG:25832 - ETRS89 / UTM zone 32N Select                                     |   |
| Para Network      | Default datum transformations                                                 |   |
|                   | Ask for datum transformation when no default is defined                       |   |
|                   |                                                                               |   |
|                   | Source CRS Destination CF Source datum Destination datum transform            |   |
|                   |                                                                               | - |
|                   |                                                                               |   |
|                   |                                                                               |   |
|                   |                                                                               | } |
|                   | OK Cancel Help                                                                |   |

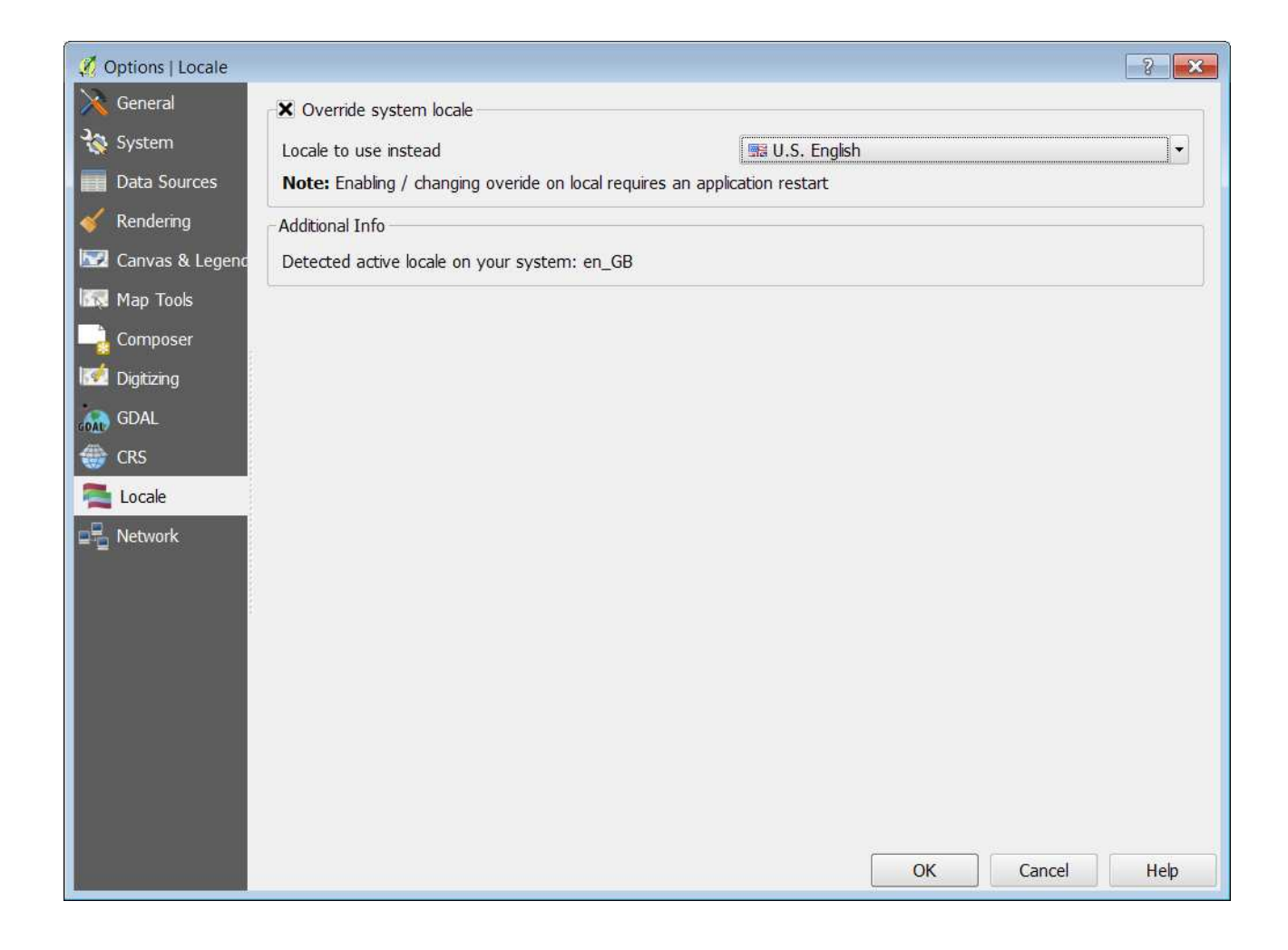